## **Creating IGrds Reports**

There is a new macro that will re-format your Igrds reports so they will look better when printed. To use the macro you must copy the file Normal .dot from <u>\\0501cocadd\proj\ld\_sup\macros</u> to C:\Documents and Settings\username\Application Data\Microsoft\Templates directory. You cannot use the Design Data Report or the Summary Report. Use <u>tmp</u> or <u>lis</u> files only. The report <u>cannot</u> be edited in any way before you run the macro or it will not work. (Note: Use "lis" file only for Design Xsection, Earthwork, Slope Stake, Staking Detail, and Toe Slope.)

Create your report in IG and then open the report (tmp or lis) in Microsoft Word. You will get a File Conversion box.

| File Conversion - d12799.tmp                                                                                                    | ? ×         |
|----------------------------------------------------------------------------------------------------|-------------|
| Choose the encoding to use for loading this file                                                                                               |             |
| C Plain text <ul> <li>Other encoding:</li> </ul> Thai (Windows) Turkish (Windows) Unicode Unicode (Big-Endian) Unicode (UTF-7) Unicode (UTF-8) |             |
| Pre <u>vi</u> ew:                                                                                                    |             |
| Page BreakPage Break                                                                                                    | AASHTO, INC |
| PAGE 1                                                                                                    |             |
| DESIGN DATA ***<br>HORIZONTAL ALIGNMENT PROCESS<br>IDENTIFICATION                                                                              | ROADWAY 1   |
|                                                                                                    | <u>}</u>    |
| Hide Preview 🔹                                                                                                    | OK Cancel   |

Click OK.

The first page maybe blank so if you scroll down you will see your report. On the menu bar go to **Tools**  $\rightarrow$  **Macro** and then click on Macros.

| View Insert Format Tools Table Window Help   |                                                  |
|----------------------------------------------|--------------------------------------------------|
| 🛛 👬 🕞 🎒 🕼 🗈 🏷 Spelling and Grammar 🛛 F7      | ② * Courier New ■ 10 ■ B I 里 三 三 信 译 译 □ ■ ▲ · * |
| ■ 2000 1 1 · · · · 1 · · · · · <u>M</u> acro | Macros Alt+F8 Press Press 6 Press 2 Press 1      |
| *                                            | Record New Macro                                 |
|                                              | <b>*</b>                                         |
|                                              | AASHTO, INC. METRIC R99.0                        |
| PAGE 1                                       |                                                  |
|                                              | ROADWAY DESIGN SYSTEM ***                        |
| DESIGN DATA ***                              |                                                  |
| DESIGN DATA LIST PROCESS                     |                                                  |
| TDENTIFICATION                               | ***METRIC***                                     |
| COMMENTS -                                   | III III O                                        |
|                                              | SORTED DESIGN DATA                               |
|                                              |                                                  |
| CARD TYPE RD10                               | PROFILE GRADE                                    |
|                                              |                                                  |
| MATHDAL OFFCET                               | FIRST SECOND                                     |
| VERTICAL                                     |                                                  |
|                                              | VERTICAL VERTICAL ELEVATION                      |
| GROUND FROM                                  |                                                  |
| ROADWAY P.I. P.I.                            |                                                  |
| EXTERNAL GRADE                               |                                                  |
| * REFERENCE REFERENCE                        | CORVE CORVE CORRECTION                           |
| STATION ELEVATION                            |                                                  |
|                                              | LENGTH LENGTH                                    |
| LINE LINE                                    |                                                  |
|                                              |                                                  |
| A 7+74.998 10.417                            | 0. 0. 0.00                                       |
| A 7+84.709 10.528                            | 9. 0. 0.00 💻                                     |
| -0.0162 1.1430                               |                                                  |
| A 9+47.620 10.037                            | 77. U. U.UU                                      |
|                                              |                                                  |
| Page 1 Sec 1 1/69 At Ln Col 1                | REC TRK EXT OVR                                  |

You will get a box with macro names. Pick the one for the type of report you have open.

| Macros                                                  | ? ×               |
|---------------------------------------------------------|-------------------|
| Macro name:                                             |                   |
| Alignment                                               | <u>R</u> un       |
| Alignment Section Earthwork                             | Cancel            |
| GradeSuper<br>HorizontalPosition                        | <u>S</u> tep Into |
| ProfileGrade<br>RightWayStake                           | Edit              |
| StakingDetail                                           | Create            |
| Toesiope                                                | Delete            |
| Macros in: All active templates and documents           | Organizer         |
| Description:<br>Macro created 09/21/2000 by flemmons_ta |                   |

You will get a box to key in your project number. Key in the project number you want to show on the cover sheet.

| Enter Data     |              |        | × |
|----------------|--------------|--------|---|
| Project Number | 0123-123-F12 | 2,C501 |   |
| Run Macro      |              | Cancel |   |

Click Run Macro.

You should get your report with a cover sheet

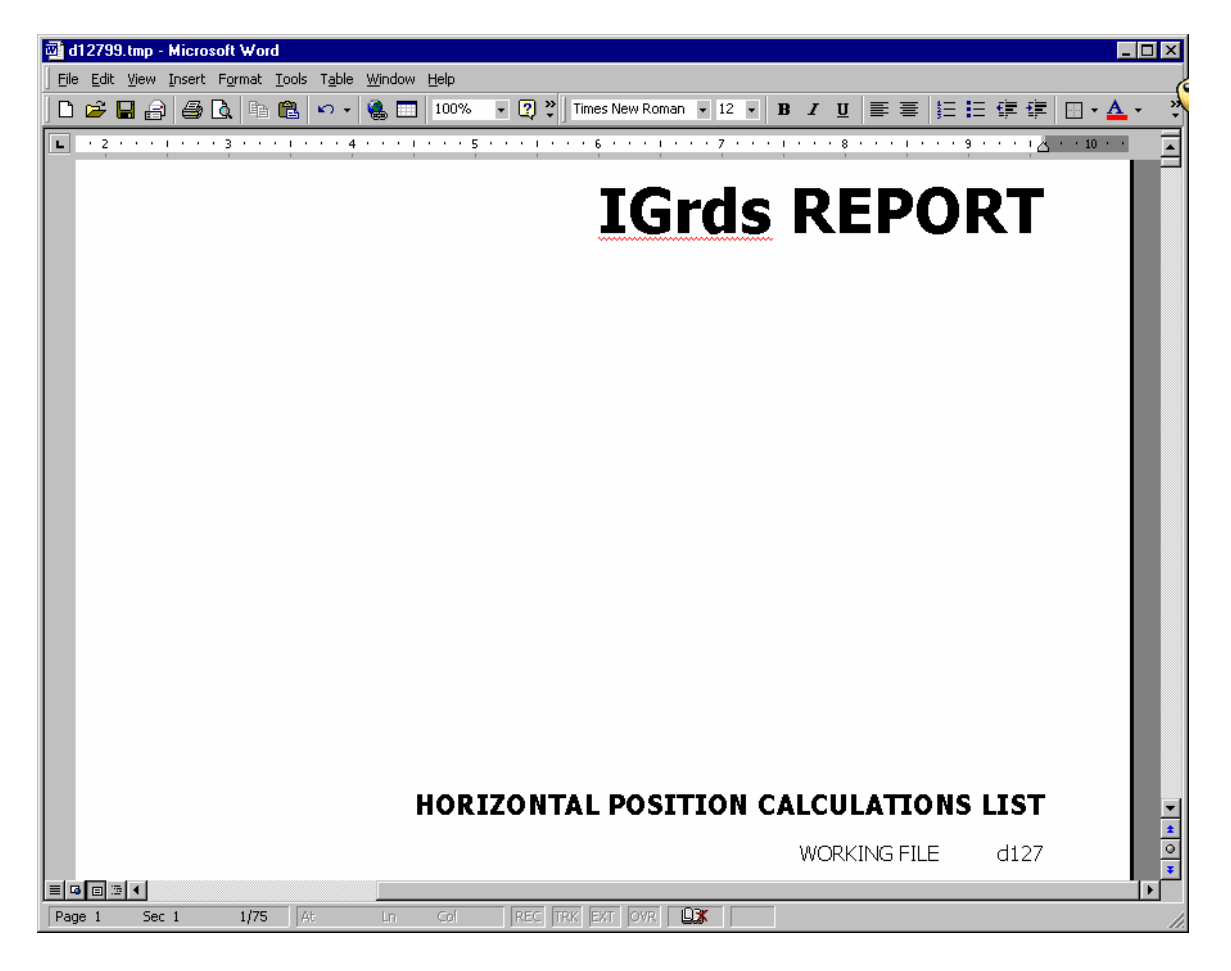

Then go to **file**  $\rightarrow$  **save as** and name the file in accords with IIM 118.2(Creating IG Reports). Click save. Make sure you save the file in the C:\Documents\cfms\_local\PPMS#\dPPMS# so you can add the file to Falcon

| Save As       |                       |               |          |       |                        |       |         | ? ×    |
|---------------|-----------------------|---------------|----------|-------|------------------------|-------|---------|--------|
| Save in:      | 📄 d12799              |               | <u>-</u> | - + 🗈 | $ $ $\otimes$ $\times$ | 👛 🎫 • | Tools 🗸 |        |
| ()<br>History |                       |               |          |       |                        |       |         |        |
| Personal      |                       |               |          |       |                        |       |         |        |
| Desktop       |                       |               |          |       |                        |       |         |        |
| Favorites     |                       |               |          |       |                        |       |         |        |
|               | File name:            | d12799hpc.do  | c        |       |                        | •     |         | Save   |
| Web Folders   | Save as <u>t</u> ype: | Word 6.0/95 ( | *.doc)   |       |                        |       |         | Cancel |

If you wish to create all your reports and rename them in text pad or explorer you can. Then open them in word and run the Macro, but when you go to save them you will get this box. **Always click no** and then click save.

| Microsoft Word                                                                                                    |
|----------------------------------------------------------------------------------------------------|
| Styles, pictures and other formatting cannot be saved<br>in an Encoded Text file. Do you want to save<br>d12799.tmp in this format? |
| <ul> <li>To save, click Yes.</li> <li>To preserve formatting, click No. Then save a copy in<br/>the latest Word format.</li> </ul>  |
|                                                                                                    |
|                                                                                                    |